Franciscan Health System

## WORK INSTRUCTION

# **ACL TOP - ADDING A TEST**

☑ St. Joseph Medical Center Tacoma, WA
☑ St. Francis Hospital Federal Way, WA

⊠ St. Clare Hospital Lakewood, WA ⊠ St. Anthony Hospital Gig Harbor, WA St. Elizabeth Hospital Enumclaw, WA

### PURPOSE

To provide instructions for adding a test not ordered through the Laboratory Information System (LIS) on the ACL TOP Family Analyzer.

## BACKGROUND

Samples that are already loaded onto the analyzer that have test(s) added through the LIS on to the same accession number will automatically begin to run if the Auto-Run feature is enabled. However, there are times tests may need to be manually added.

## **RELATED DOCUMENTS**

| R-W-CG-2090 | ACL TOP - Sample Analysis-Barcoded Specimens     |
|-------------|--------------------------------------------------|
| R-W-CG-2091 | ACL TOP - Sample Analysis-Non-Barcoded Specimens |
| R-W-CG-1131 | ACL TOP - Reagent Management-Assay Reagents      |
| R-W-CG-1132 | ACL TOP - Reagent Management-Bulk Reagents       |

### **PROCEDURE STEPS**

- 1. Access the sample rack detail screen of the rack where the sample is located.
- 2. Double click on the empty test request field of the sample to open the tests and profiles window.
- 3. Choose the test(s) to be added to the sample
- 4. The test will run automatically if the analyzer is running. If not, touch the run button to start analysis.
- Or
- 1. Access the sample list.
- 2. Select and place a check by the desired sample
- 3. Single click or touch the add remove test button from the tool bar.
- 4. Choose the test(s) to be added to the sample
- 5. The test will run automatically if the analyzer is running. If not touch the run button to start analysis.

#### REFERENCES

ACL TOP Family On-Line Help Manual

ACL TOP Family Training Manual

| H:\Coagulation Active\ACL TOP- Adding a Test-00.docx               | Effective Date: 5/10/2013 | Page 1 of 1 |
|--------------------------------------------------------------------|---------------------------|-------------|
| Unauthorized use or copying of this document is prohibited by FHS. |                           |             |